資料4-1

# 郡山市

### 電子入札システム利用に係る準備作業及び操作説明

令和2年1月

## 目 次

- 1. ご利用までの流れ
- 2. 利用者登録手順
- 3. 制限付一般競争入札操作手順
- 4. 指名競争入札操作手順

1. ご利用までの流れ

電子入札のご利用にあたり、必要な準備をご説明します。

電子入札システムを初めてご利用になる方 1~6までの全ての準備と設定が必要です。

1. 通信回線の確認
 2. 必要なパソコンとソフトウェア
 3. ICカードの購入
 4. ICカードリーダーのインストール
 5. java. policyファイルの設定
 6. 利用者登録

1. ご利用までの流れ

福島県の電子入札コアシステムを既にご利用されている 方 「6.利用者登録」の設定が必要です。

その他電子入札コアシステムを既にご利用されている方 「1. 必要なパソコンとソフトウェア」 「5. java. policyファイルの設定」 「6. 利用者登録」の設定が必要です。

他団体の電子入札システムを既にご利用されている方 ご利用の認証局へ設定情報をご確認願います。

## 1.1 通信回線の確認

電子入札に参加するにあたり、LDAPという通信プロトコルが必要です。 セキュリティ設定が厳しい環境では、LDAPを使えない場合も考えられるため、社内 ネットワーク管理者、又はご利用のプロバイダへのご確認をお願いします。

## 1.2 必要なパソコンとソフトウェア

お持ちのパソコン(ハードウェア・ソフトウェア)が電子入札システムの推奨仕様と適合しているパソコンを準備していただきます。また、必要に応じてポップアップブロックの解除を行ってください。

(1)ハードウェア要件

| 項目        | 要件                               |  |
|-----------|----------------------------------|--|
| CPU       | Intel Core i5 3.1GHz同等以上推奨       |  |
| メモリ       | 2.0GB以上推奨                        |  |
| HDD       | 1ドライブの空き容量が、1GB以上                |  |
| GPU       | WDDM対応グラフィックプロセッサ(VRAM128MB以上)推奨 |  |
| ポート       | ICカードリーダライタが接続できること              |  |
| ディスプレイ解像度 | 1,024×768ピクセル(XGA)以上             |  |

#### (2)ソフトウェア

| 項目        | 要件                                                                                                    |
|-----------|----------------------------------------------------------------------------------------------------|
| OS(基本ソフト) | 以下の何れかのOSであること。<br>①Windows8.1エディションなし、Pro(32bit版/64bit版)<br>②Windows10 Home/Pro (32bit版/64bit版)                                                                                                    |
| ブラウザ      | Internet Explorer 11<br>※Internet Explorerは32 bit版をご利用ください。<br>※Windows 8.1はデスクトップ版のInternet Explorerのみサポート<br>対象となります。<br>※Windows 10に搭載されているMicrosoft Edgeは使用することが<br>できません。<br>※Internet Explorer以外のブラウザ(Chrome、Firefox等)には対応<br>しておりません。 |
| 電子入札関連ソフト | 電子入札コアシステム対応認証局より提供されます。                                                                                                    |
| JAVA      | 電子入札コアシステム対応認証局が提供または指定するJAVA<br>ソフトをインストールしてください。<br>※本サービスはJRE8update221までの対応となります。                                                                                                    |

#### (注意事項)

サポート対象としました環境は、ご利用のICカード発行認証局がサポートしていない場合も ございます。ICカードクライアントソフトがサポートする環境については、ご利用のICカード 発行元のホームページをご確認ください。

(3)インターネット回線

| 項目    | 要件                                                                                                    |  |
|-------|----------------------------------------------------------------------------------------------------|--|
| 回線速度  | ADSL 1.5Mbps以上を推奨                                                                                                    |  |
| 電子メール | 電子メールが送受信できる環境であること                                                                                                    |  |
| プロトコル | 下記のプロトコルによる通信が可能なこと<br>•HTTP:Hyper Text Transfer Protocol<br>•HTTPS:Hyper Text Transfer Protocol Security<br>•LDAP:Lightweight Directory Access Protocol |  |

(4)その他

| 項目                                       | 要件                                                                                                    |  |  |
|------------------------------------------|----------------------------------------------------------------------------------------------------|--|--|
| 使用するWindowsユーザ名<br>使用するWindowsネット        | 2バイト文字(※)を使用していないこと。<br>※2バイト文字:全角文字のこと。                                                                    |  |  |
| ワークのドメイン名                                |                                                                                                    |  |  |
| JAVAインストール時の<br>ユーザ名                     |                                                                                                    |  |  |
| Internet Explorerの設定<br>※本設定は、必ず行ってください。 | 電子入札システムを利用するにあたり、Internet<br>Explorerの設定が必要になります。<br>設定方法については、「Internet Explorerの設定」をご確<br>認ください。         |  |  |
| 使用フォントに関する設定                             | 電子入札システムで文字を正常に表示するためには、<br>必ずJIS90フォントをご利用ください。<br>JIS2004の使用を制限する設定が必要となりますので、<br>「使用フォントに関する設定」をご確認ください。 |  |  |

(5) Internet Explorerの設定

電子入札システムを使用する際は、 (A) ~ (C)の設定を必ず行ってください。 設定を行わない場合、添付資料がダウンロード できない、画面表示が崩れる、電子入札システ ムに接続できない等の不具合が起こる可能性が あります。

※ Internet ExplorerのバージョンやOS等の違いにより、若干表示が異なる場合があります。

# (A)信頼済みサイト、ポップアップブロックの設定 (ア)「Internet Explorer」を起動する。 (イ)「ツール」メニューより「インターネットオプション」①を選択する。

| 🙋 空白のページ - Internet Explorer |                                                                              |  |  |  |
|------------------------------|------------------------------------------------------------------------------|--|--|--|
| 💽 💮 🗢 🙋 about:blank          |                                                                              |  |  |  |
| 🖕 🎄 🟠 🕶 🖪                    | 〗 ▼ 🖶 ▼ 📴 ページ(P) ▼ 🍥 ツール(O) ▼ 🕖 ▼ 🚉                                          |  |  |  |
|                              | <b>閲覧の履歴の削除(D)</b><br>接続の問題を診断(C)                                            |  |  |  |
|                              | ポップアップブロック(P)     ・       フィッシング詐欺検出機能(H)     ・       アドオンの管理(A)     ・       |  |  |  |
|                              | オフライン作業(W)<br>Windows Update(U)<br>全画面表示(F) F11<br>メニュー バー(M)<br>ツール バー(T) ▶ |  |  |  |
| (                            | Sun の Java コンソール<br>インターネット オプション(0)                                         |  |  |  |

#### (ウ)「セキュリティ」タブ1の「信頼済みサイト」2を選択し、 「サイト」3ボタンをクリックする。

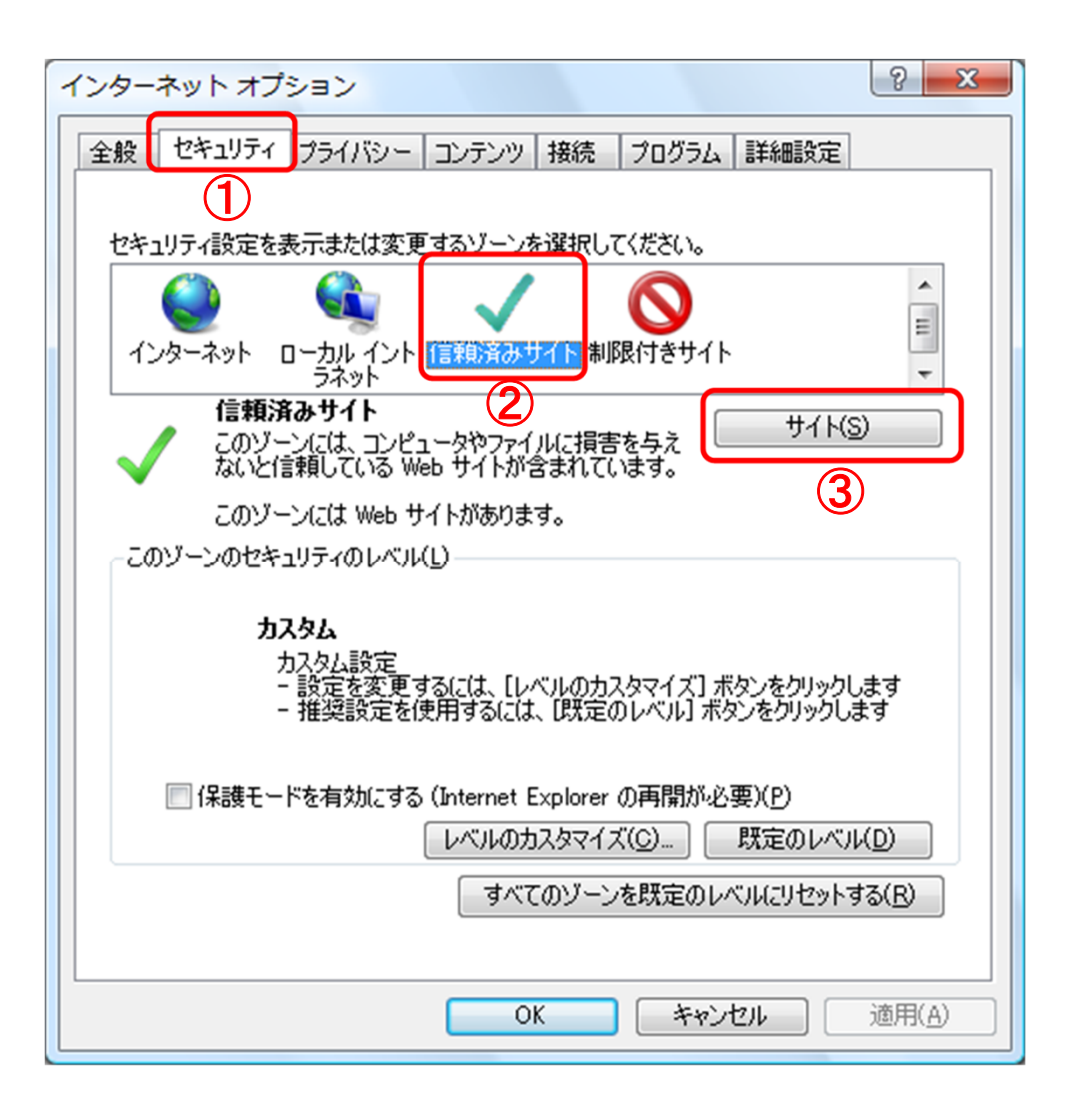

(エ)「次のWebサイトをゾーンに追加する」①に以下のURLを入力し「追加」②ボタンを クリックする。

https://www.ebs-asp.fwd.ne.jp/ (電子入札のみ使用する場合はこちらのみ) https://www.epi-asp.fwd.ne.jp/

- (オ)「このゾーンのサイトにはすべてサーバの確認(https)を必要とする」 ④にチェック を入れます。
- (カ)「閉じる」 ⑤ボタンをクリックします。

|   | 信頼済みサイト                                                                         |   |
|---|---------------------------------------------------------------------------------|---|
|   | このゾーンの Web サイトの追加と削除ができます。このゾーンの Web サイトす<br>べてに、 ゾーンのセキュリティ設定が適用されます。          |   |
| 1 | この Web サイトをゾーン(ご追加する( <u>D</u> ):<br>                                           | 2 |
| 3 | Web サイト(W):<br>https://www.ebs-asp.fwd.ne.jp/<br>https://www.epi-asp.fwd.ne.jp/ |   |
| 4 | ✓このゾーンのサイトにはすべてサーバーの確認 (https:)を必要とする(S)                                        |   |
|   | 開じる( <u>C</u> )                                                                 | 5 |

#### (キ)「セキュリティ」①タブの「レベルのカスタマイズ」②ボタンをクリックする。

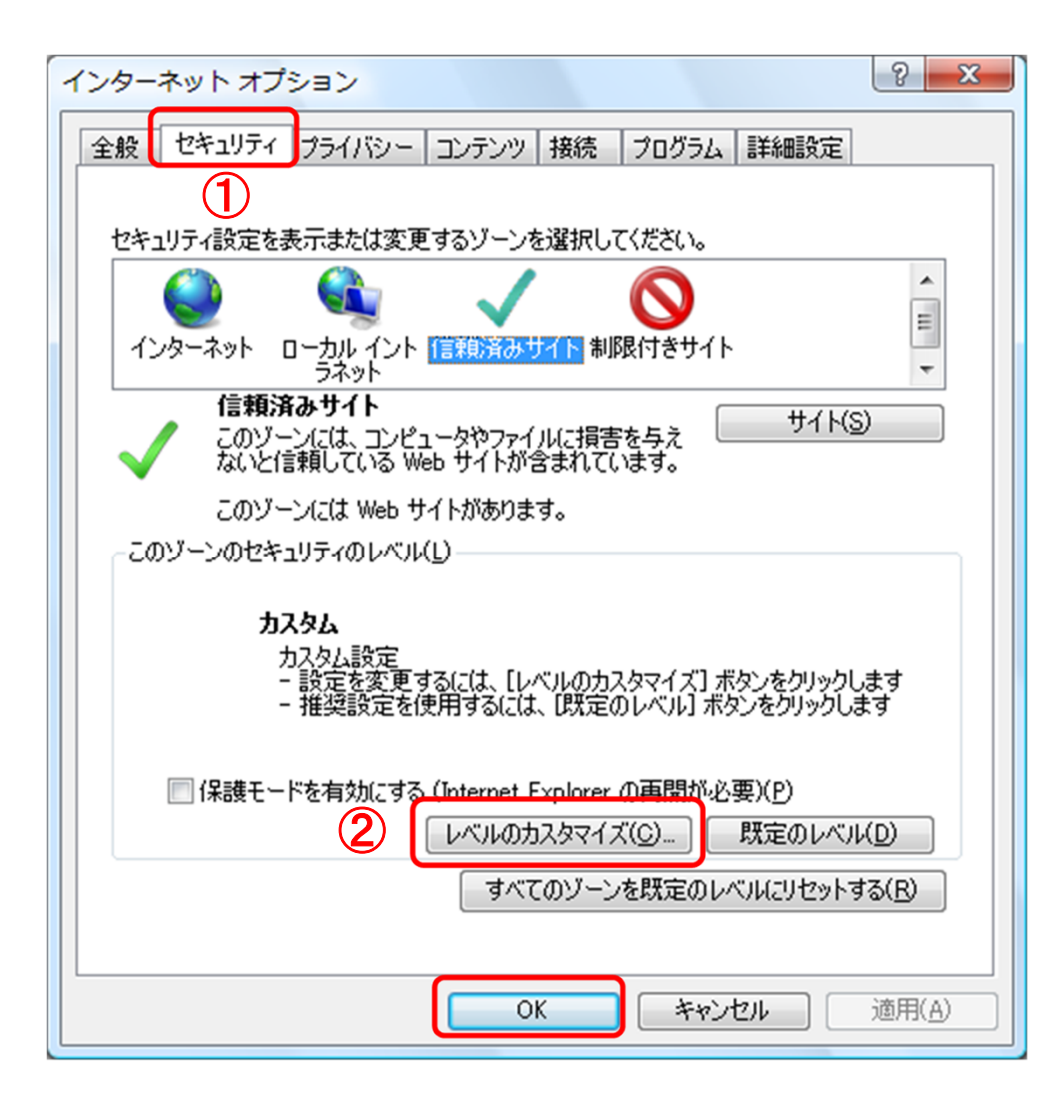

(ク)「ポップアップブロックの使用」①を「無効にする」に変更し、 「OK」②ボタンをクリックし各設定画面を閉じる。

| セキュリティ設定 - 信頼されたソーン                                                                                                    |
|----------------------------------------------------------------------------------------------------|
| 設定                                                                                                    |
| <ul> <li>アイッシング詐欺検出機能を使う</li> <li>無効にする</li> <li>有効にする</li> <li>有効にする</li> <li>第次にする</li> <li>有効にする</li> <li>有効にする</li> <li>有効にする</li> <li>有効にする</li> <li>す効にする</li> <li>す効にする</li> <li>第の権限の少ない Web コンテンツ ゾーンの Web サイトがこのゾーンに移動で</li> <li>ダイアログを表示する</li> <li>無効にする</li> <li>有効にする</li> <li>第号化されていないフォーム データの送信</li> </ul> |
|                                                                                                    |
| *Internet Explorer の再開催し有効になります。                                                                                                    |
| カスタム設定のリセット<br>リセット先(B): 中(既定) ▼ リセット(E)<br>○ ○ ○ ○ ○ ○ ○ ○ ○ ○ ○ ○ ○ ○ ○ ○ ○ ○ ○                                                                                                     |
|                                                                                                    |

(B)互換表示設定

- (ア)「Internet Explorer」を起動する。
- (イ)「ツール」メニューより「互換表示設定」を選択する。
- (ウ)「追加するWebサイト」①の欄に以下を入力し、「追加」②ボタンをクリックする。
   fwd.ne.jp
- (エ)「互換表示に追加したWebサイト」③内に入力したアドレスがあること確認する。 (オ)「閉じる」④を押して設定画面を閉じる。

| 互换表示設定                                                                              | ×               |   |
|-------------------------------------------------------------------------------------|-----------------|---|
|                                                                                     | 2               |   |
|                                                                                     | 追加( <u>A</u> )  |   |
| 互換表示に追加した Web サイト( <u>W</u> ):                                                      |                 |   |
| fwd.ne.jp                                                                           | 削除( <u>R</u> )  |   |
|                                                                                     | 3               |   |
|                                                                                     |                 |   |
| ☑ イントラネット サイトを互換表示で表示する(])                                                          |                 |   |
| ─ Microsoft 互換性リストの使用( <u>U</u> )<br><u>Internet Explorer のプライパシーに関する声明</u> を読んで詳細を | 確認する            | 4 |
|                                                                                     | 閉じる( <u>C</u> ) |   |

(C)暗号化通信方式「TLS1.2」有効化の設定

- (ア)「Internet Explorer」を起動する。
- (イ)「ツール」メニューより「インターネットオプション」を選択する。
- (ウ)「詳細設定」①タブをクリックする。
- (エ)「セキュリティ」項目部分までスクロールし、「TLS1.2の使用」②にチェックが 選択されていることを確認する。また「TLS1.2の使用」にチェックが選択されて いない場合はチェックする。
- (オ)「OK」③ボタンをクリックし、設定画面を閉じる。

| インターネット オプション                                                                                                    | ?                | × |  |
|----------------------------------------------------------------------------------------------------|------------------|---|--|
| 全般 セキュリティ プライバシー コンテンツ 接続 プログラム 詳細設定<br>設定                                                                                                    | ](]              | D |  |
| <ul> <li>✓ エンコードされたアドレスについて通知パーを表示する</li> <li>エンコードされたアドレスを常に表示する</li> <li>セキュリティ</li> <li>✓ DOM ストレージを有効にする</li> <li>Internet Explorer でアクセスしたサイトにトラッキング拒否要求を送信</li> <li>✓ POST の送信が POST を許可しないゾーンにリダイレクトされた場合に</li> <li>SSL 3.0 を使用する</li> <li>✓ TLS 1.0 を使用する</li> <li>✓ TLS 1.0 使用</li> <li>✓ TLS 1.2 の使用</li> <li>✓ Windows Defender SmartScreen を有効にする</li> <li>✓ サーバーの証明書失効を確認する*</li> <li>✓ ダウンロードしたプログラムの署名を確認する</li> </ul> | ▲<br>す<br>ぎ<br>・ |   |  |
| *コンピューターの再起動後に有効になります                                                                                                    | -                |   |  |
| 詳細設定を復元( <u>R</u> )                                                                                                    |                  |   |  |
| Internet Explorer の設定をリセット<br>Internet Explorer の設定を既定の状態にリセットします。 リセット(S                                                                                                    | )                |   |  |
| ブラウザーが不安定な状態になった場合にのみ、この設定を使ってください。                                                                                                    |                  |   |  |
| OK キャンセル                                                                                                    | 適用( <u>A</u> )   |   |  |

#### 【使用フォントに関する設定方法】

電子入札システムを使用する際は、必ず本設定をご利用ください。 設定を行わない場合は各種通知書が文字化けしてしまう等の不具合が起こる 可能性があります。

(ア)IMEプロパティを開く。 (イ)[詳細設定]ボタンを押下する (ウ)[変換]タブを押下する。 (エ)[詳細設定]ボタンを押下する。 (オ)「JIS X 0208 で構成された文字のみ変換候補に表示する」①にチェックを入れる。

| 変換                                                                                  |                                                                                                | $\times$ |
|-------------------------------------------------------------------------------------|------------------------------------------------------------------------------------------------|----------|
| 送りがなとかな這いの基準 ――                                                                     | 説明と例<br>すべての送り方が変換候補に出るようにします。<br>あらわす → 表す、表わす<br>めもり → 目盛り、目盛<br>ふきさらし → 吹き曝し、吹きさらし、吹曝し、吹さらし |          |
| 句読点変換                                                                               |                                                                                                |          |
| □ 句読点などの文字が入た<br>□、/,(Y) 2                                                          | カされたときに変換を行う( <u>O</u> )<br>(Z) □終わりかっこ(G) ▽ ? ( <u>O</u> ) ▽ ! (E) □・(X)                      |          |
| 変換文字制限<br>〇 変換文字制限をしない(」                                                            | <u>N</u> )                                                                                     |          |
| O IVS (Ideographic Varia                                                            | tion Sequence) を含む文字を制限する( <u>V</u> )                                                          |          |
| ○ サロゲート ペアを含む文字                                                                     | 字を制限する(U)                                                                                      |          |
| <ul> <li>Shift JIS で構成された文</li> <li>JIS X 0208 で構成された</li> <li>外字の入力を許す(</li> </ul> | (学のみ変換候補に表示する(5)<br>文字のみ変換候補に表示する( <u>0)</u>                                                   |          |
| <ul> <li>印刷標準字体で構成さ</li> </ul>                                                      | れた単語のみ変換候補に表示する( <u>P</u> )                                                                    |          |
|                                                                                     | OK キャンセル ヘルプ                                                                                   |          |

1.3 ICカードの購入

電子入札システムをご利用いただくためには、本市の入札参加資格へ登録されている代表者(受任者を登録されている場合は受任者)名義のICカードが必要です。 対応のICカードをお持ちでない方は<u>電子入札コアシステム対応の認証局</u>よりご購入ください。ICカードのお申し込みから取得まではおよそ2週間~1ヶ月ほどかかり ます。

#### 新規の証明書(ICカード)を発行している認証局

| 株式会社NTTネオメイト(e-ProbatioPS2)    |                                     |             |                                                                                                    |
|--------------------------------|-------------------------------------|-------------|----------------------------------------------------------------------------------------------------|
| URL                            | http://www.e-probatio.com/          | E-mail      | ninshou@e-probatio.com                                                                              |
| TEL                            | 0120-851-240(フリーダイアル)               | FAX         | 06-6348-1016                                                                                        |
| 三菱電機イン                         | ノフォメーションネットワーク株式会社(D)               | IACERT-PLUS | サービス)                                                                                               |
| URL                            | <u>http://www.diacert.jp/plus/</u>  | E-mail      | <u>ホームページ</u><br><u>(http://www.diacert.jp/plus/)の「お</u><br><u>問い合わせ」から送信してください。</u>                |
| TEL                            | 03-6771-5108                        | FAX         | -                                                                                                   |
| 株式会社帝国データバンク(TDB電子認証サービスTypeA) |                                     |             |                                                                                                    |
| URL                            | http://www.tdb.co.jp/typeA/         | E-mail      | <u>certinfo@mail.tdb.co.jp</u>                                                                      |
| TEL                            | 0570-011999(ナビダイヤル)                 | FAX         | 03–5775–3128                                                                                        |
| 東北インフォ                         | メーション・システムズ株式会社(TOiNX               | 電子入札対応      | 認証サービス)                                                                                             |
| URL                            | https://www.toinx.net/ebs/info.html | E-mail      | toinx.cert@toinx.co.jp                                                                              |
| TEL                            | 022-799-5566                        | FAX         | 022-799-5565                                                                                        |
| 日本電子認証株式会社(AOSignサービス)         |                                     |             |                                                                                                    |
| URL                            | http://www.ninsho.co.jp/aosign/     | E-mail      | <u>ホームページ</u><br><u>(http://www.ninsho.co.jp/aosign/)</u><br><u>の「お問い合わせ」から送信してくだ</u><br><u>さい。</u> |
| TEL                            | 0120-714-240(フリーダイアル)               | FAX         | 03-5148-5695                                                                                        |

## 1.4 ICカードリーダーのインストール

ICカード、ICカードリーダーが認証局より届きましたら、付属の設定マニュアルに 沿って、ICカードリーダーのインストールを行ってください。 インストール方法に関す るお問い合わせはICカードを購入した各認証局までお願いします。 インストールに 不備があった場合、電子入札システムを操作する際にデバイスエラーが発生する 可能性があります。

JAVAが複数バージョンインストールされていると動作が不安 定になります。

## 1.5 java.policyファイルの設定

電子入札システムをご利用いただくために、java環境ファイル『java.policy』を更新 する必要があります。(Java.polocyとはご利用のパソコンと認証局を接続するため に必要な情報を設定するファイルです。)

『環境設定ツール』は各認証局によって、ICカードリーダーに添付、もしくはホーム ページよりダウンロード等で提供されています。詳細は各認証局にお問い合わせく ださい。

https://www.ebs-asp.fwd.ne.jp/CALS/

<u>※httpではなく、httpsです。お間違いにご注意ください。</u>

## 1.6 利用者登録

電子入札システムから、電子入札の利用者登録を行ってください。利用者登録の詳細は、本市のホームページに掲載の操作マニュアルをご参照願います。

※操作方法イメージは2.利用者登録手順にてご説明いたします。

ご登録が完了しましたら、電子入札システムをご利用できます。